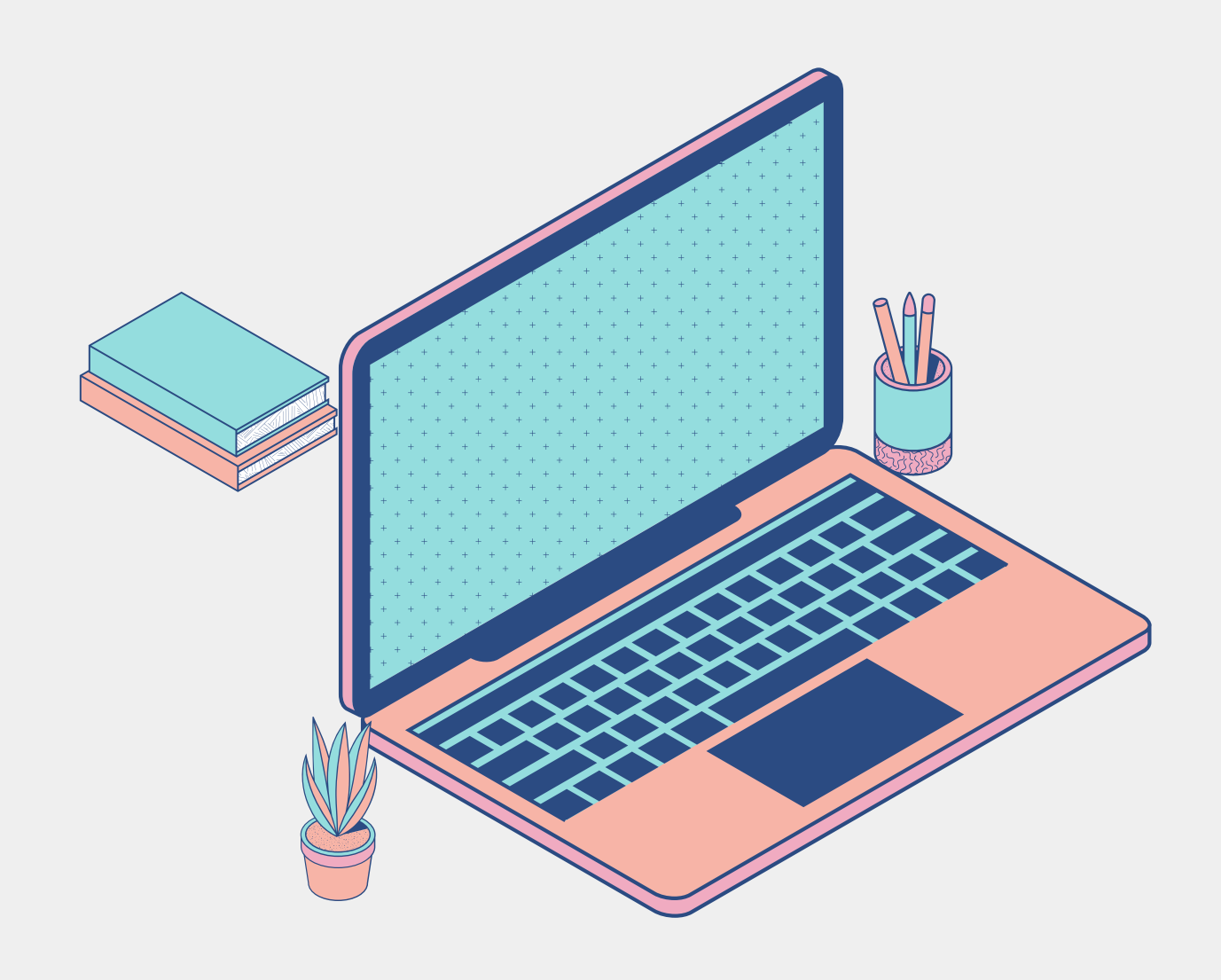

# เรื่อง"งบประมาณ" ในระบบ ERP

# เอกสารประกอบการอบรม วันที่ 9 พฤศจิกายน 2564 โดย งานระบบสารสนเทศทางการบัญชี กองคลัง

# หัวข้อสำคัญที่จะกล่าวถึงมีดังนี้

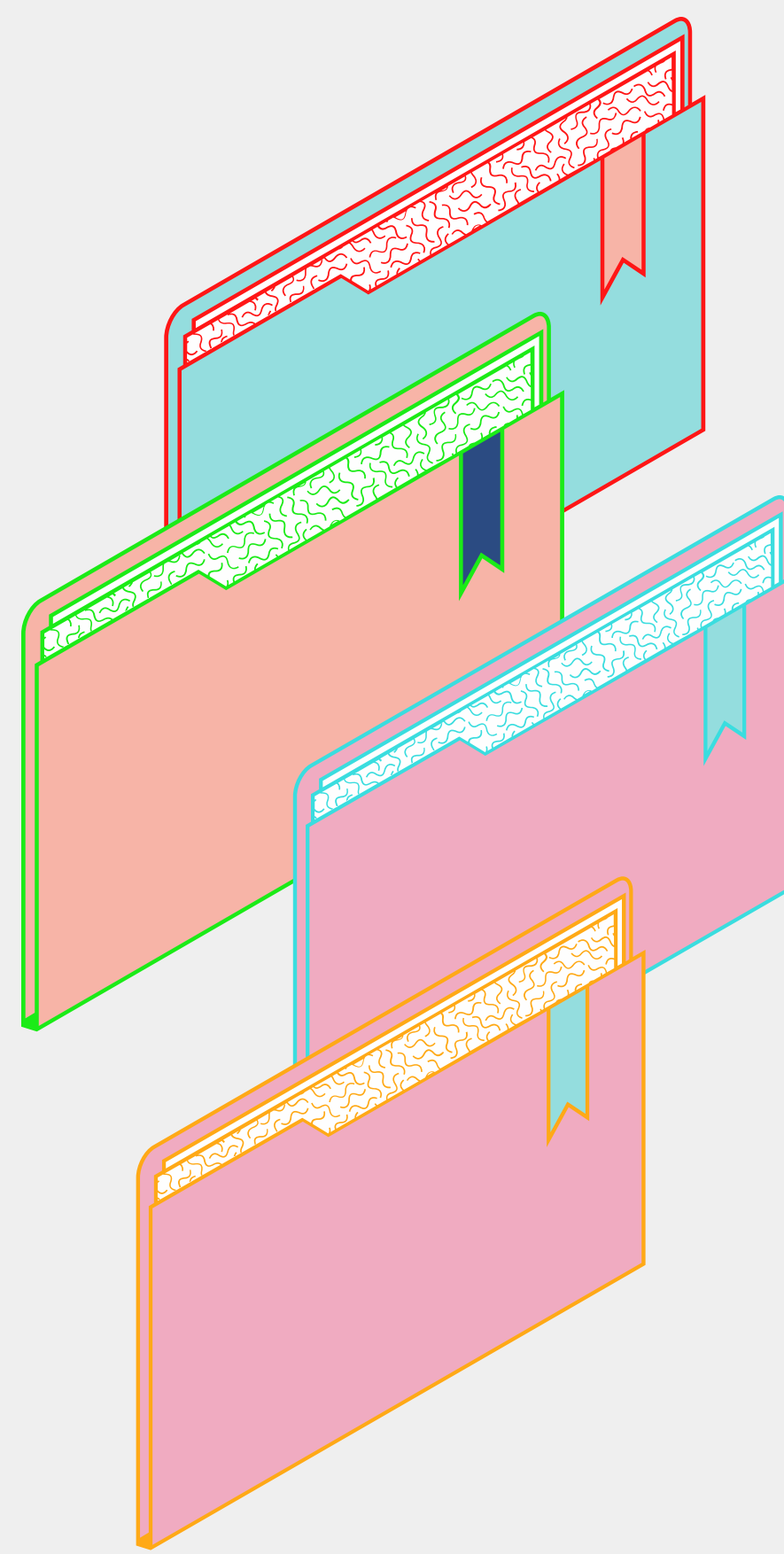

1.การเรียกรายงานงบประมาณตั้ง ต้น ประจำปี

2.การตรวจสอบงบประมาณคงเหลือ

3.การจองงบประมาณ

4.การโอนงบประมาณ

## 1.การเรียกรายงานงบประมาณตั้งต้นประจำปี >> 3.งบประมาณคงเหลือ >> 2.การสอบถาม (2) (3)

# 1.ไปที่ระบบเจ้าหนี้/ระบบ บัญชีแยกประเภททั่วไป (1)

🏄 Microsoft Dynamics AX - Kasetsart University [ERP-DEV: รหัสรอบเวลา - 2204] - [1 - 1000]

| 0             | 💮 🔻 🔝 ► 1000 ► บัญชีเจ้าหนี้ ► บัญชีเจ้าหนี้ พื้นที่ |                   |
|---------------|------------------------------------------------------|-------------------|
|               |                                                      | 0 1<br>0 1<br>0 1 |
| <u>//</u> j - |                                                      |                   |
| ĩ і ы «       | 🔲 สถานที่<br>🚺 สมุดรายวัน                            | •                 |
| ลการ          | 📑 รายงาน                                             | •                 |
| <u> </u>      | 🔍 การตั้งค่า                                         | •                 |

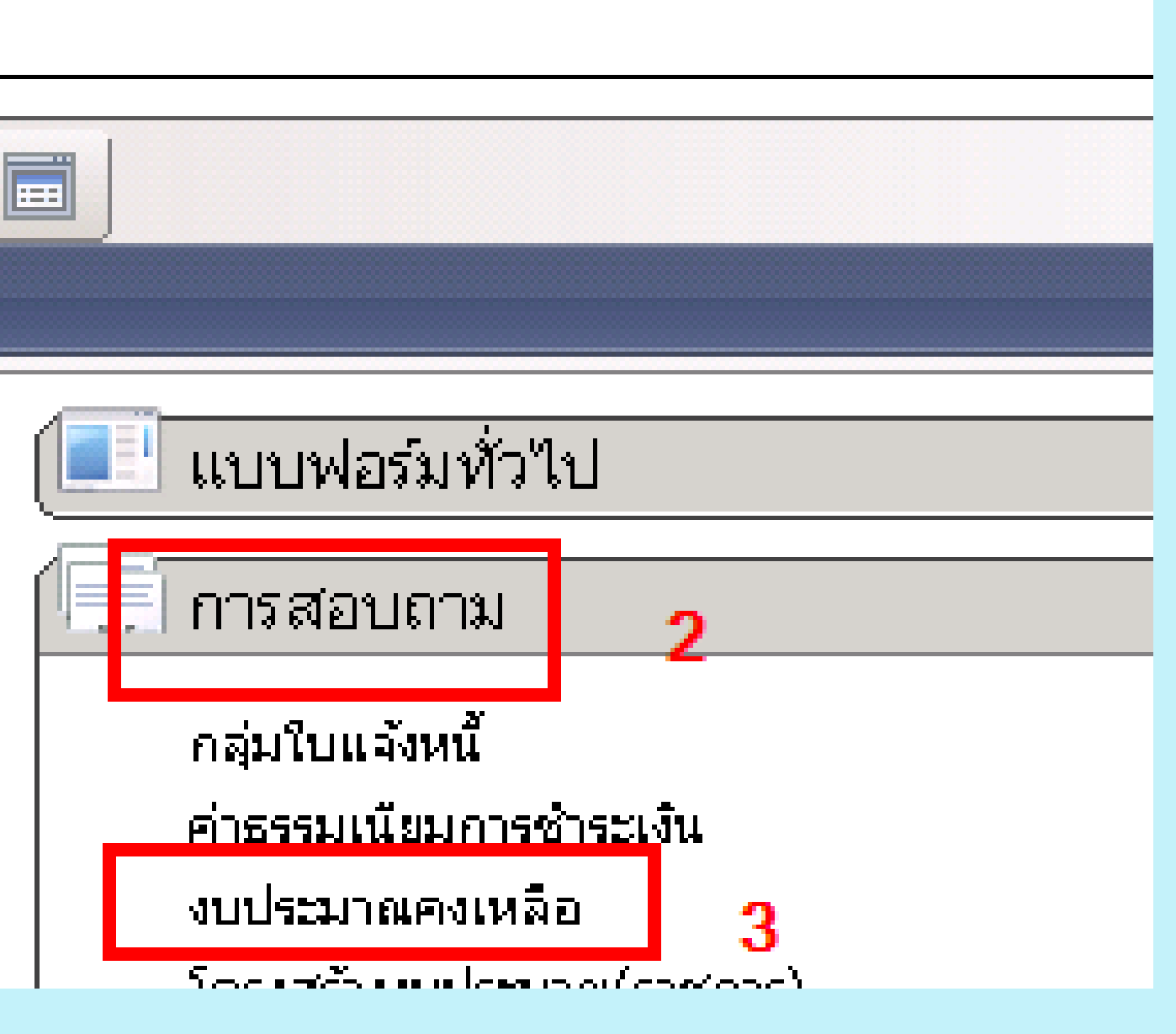

# การเรียกรายงานงบประมาณตั้งต้นประจำปี(ต่อ) 2.ระบุเงื่อนไขตาม(1)>>กดปุ่มเลือก(2)>>(3) กดตกลง(4)>>และ กดตกลง(5)

| 🔠 🕨 1000 🕨 บัญชัเจ้าหนี้ 🕨 บัญชัเจ้าหนี้ พื้นที่                                          | Sy -                                                                                                    | F             |
|-------------------------------------------------------------------------------------------|----------------------------------------------------------------------------------------------------|---------------|
| ]   🖶 🗟 🛅   🦨 🔓   AA 🛝 🗍 🛕   🖆   🐼 🔢 🚍                                                    |                                                                                                    |               |
|                                                                                           |                                                                                                    |               |
| udget summary criteria (1)                                                                | Budget summary (1 - 1000)                                                                                                    |               |
| rameter<br>Budget date: 1/10/202โ<br>1 โมเดล: 2565 2<br>แหล่งเงิน: 1000<br>หน่วยงาน: B01* | <ul> <li>(a)</li> <li>โครงสร้าง</li> <li>โครงสร้าง</li> <li>โครงสร้าง</li> <li>เลือกการสอบถาม: การสอบถามที่ใช้</li> <li>โครงสร้าง</li> <li>เการาง</li> <li>เการาง</li> <l< th=""><th>nu (a)</th></l<></ul> | nu (a)        |
| 5 ตกลง ยกเลื<br>เกรรม<br>สมุดท้อยู่สากล<br>สมุดรายวัน                                     | <ul> <li>ลึก</li> <li>มีบาระมาณบัญชีแยกประเภท</li> <li>งบประมาณบัญชีแยกประเภท</li> <li>งบประมาณบัญชีแยกประเภท</li> <li>งบประมาณบัญชีแยกประเภท</li> <li>งบประมาณบัญชีแยกประเภท</li> <li>พน่วยงาน</li> <li>801*</li> </ul>                                                                                                    | เพิ่ม<br>บออก |
| ) ใบสังชื้อ<br>) ใบแจ้งหนี้<br>                                                           | โ.<br>รีเซ็ต (e) ตกลง                                                                                                    | ยกเลิก        |

# การเรียกรายงานงบประมาณตั้งต้นประจำปี(ต่อ) 3.ระบบจะแสดงจำนวนงบประมาณตั้งต้นตามเงื่อนไขที่ระบุ

|   | ຽປແ  | รหัสงบประมาณ | โครงการ       | คำอธิบาย            | แหล่งเงิน | หน่วยงาน  | แผนงาน | คำอธับาย           | งบประมาณตั้งต้น | Ŀ |
|---|------|--------------|---------------|---------------------|-----------|-----------|--------|--------------------|-----------------|---|
|   | -    | •            | -             |                     | *         | •         | -      |                    | •               |   |
|   | 2565 | 10100        | 651B010310000 | เงินเดือน ข้าราชการ | 1000      | B01030010 | 111001 | ผู้สำเร็จการศึกษา  | 620,200.00      | Γ |
|   | 2565 | 10100        | 651B010710000 | เงินเดือน ข้าราชการ | 1000      | B01070010 | 111001 | ผู้สำเร็จการศึกษา  | 867,800.00      |   |
|   | 2565 | 10100        | 651B010810000 | เงินเดือน ข้าราชการ | 1000      | B01080010 | 111001 | ผู้สำเร็จการศึกษา  | 429,500.00      |   |
|   | 2565 | 10100        | 651B014610000 | เงินเดือน ข้าราชการ | 1000      | B01460010 | 214001 | ผลงานวิจัยเพื่อสร้ | 3,437,300.00    |   |
|   | 2565 | 10100        | 651B014710000 | เงินเดือน ข้าราชการ | 1000      | B01470010 | 214001 | ผลงานวิจัยเพื่อสร้ | 3,483,100.00    |   |
|   | 2565 | 10200        | 651B010110000 | ค่าจ้างประจำ        | 1000      | B01010010 | 111001 | ผู้สำเร็จการศึกษา  | 713,800.00      |   |
|   | 2565 | 10200        | 651B010310000 | ค่าจ้างประจำ        | 1000      | B01030010 | 111001 | ผู้สำเร็จการศึกษา  | 344,700.00      |   |
|   | 2565 | 10200        | 651B010410000 | ค่าจ้างประจำ        | 1000      | B01040010 | 111001 | ผู้สำเร็จการศึกษา  | 694,400.00      |   |
|   | 2565 | 10200        | 651B010510000 | ค่าจ้างประจำ        | 1000      | B01050010 | 111001 | ผู้สำเร็จการศึกษา  | 414,000.00      |   |
|   | 2565 | 10200        | 651B010610000 | ค่าจ้างประจำ        | 1000      | B01060010 | 111001 | ผู้สำเร็จการศึกษา  | 1,741,800.00    |   |
|   | 2565 | 10200        | 651B010710000 | ค่าจ้างประจำ        | 1000      | B01070010 | 111001 | ผู้สำเร็จการศึกษา  | 2,966,400.00    |   |
|   | 2565 | 10200        | 651B011010000 | ค่าจ้างประจำ        | 1000      | B01100010 | 111001 | ผู้สำเร็จการศึกษา  | 1,380,700.00    |   |
|   | 2565 | 10200        | 651B014610000 | ค่าจ้างประจำ        | 1000      | B01460010 | 214001 | ผลงานวิจัยเพื่อสร้ | 527,200.00      |   |
|   | 2565 | 10200        | 651B014710000 | ค่าจ้างประจำ        | 1000      | B01470010 | 214001 | ผลงานวิจัยเพื่อสร้ | 1,307,600.00    |   |
|   | 2565 | 22000        | 651B010120000 | ค่าสาธารญปโภค       | 1000      | B01010010 | 111001 | ผู้สำเร็จการศึกษา  | 9,485,100.00    |   |
|   | 2565 | 22000        | 651B014620000 | ค่าสาธารญปโภค       | 1000      | B01460010 | 214001 | ผลงานวิจัยเพื่อสร้ | 98,700.00       |   |
| Γ | 2565 | 22000        | 651B014720000 | ค่าสาธารณูปโภค      | 1000      | B01470010 | 214001 | ผลงานวิจัยเพื่อสร้ | 98,700.00       |   |

# การเรียกรายงาน งบประมาณตั้งต้น ประจำปี(ต่อ)

4.หากต้องการพิมพ์ ให้ กดปุ่มพิมพ์ โดย ไปที่ เครื่องพิมพ์(1)>>ตรวจ สอบรายการการ(2)>> กตกลง(3)ระบบจะแสดง จำนวนเงินรวม>>กด เครื่องพิมพ์(4)

| งบปร          | ะมาณ (1 - 10 <sup>)</sup> | 100) - รูปแบบจำลล             | <sub>144</sub> บประมาณ: 256 | 5, 10200         |       |
|---------------|---------------------------|-------------------------------|-----------------------------|------------------|-------|
| แก้ไ          | ข เครื่องมือ              | คำสั่ง วิธีใช้                |                             |                  |       |
|               | X 🖶 🗟                     | 📰 รายงานอัตโนม้               | ัติ - รายงานอัตโนมั         | ິກ (1)           |       |
|               | • • • • •                 | เลือกรายงาน                   |                             |                  | 1 —   |
| วม 🛛          | าวไป                      | 15206204200                   |                             |                  |       |
| ຽປແ           | รหัสงบปร                  | LND114180104;                 | รายงานอตโนมต                | <u> </u>         |       |
|               | -                         | <mark>เ</mark> วเลือกปัจจุบัน |                             |                  | 1     |
| 2565          | 10100                     | ชื่อเครื่องพิมพ์:             | Microsoft XPS Doc           | ument Writer     | 2     |
| 2565          | 10100                     | พิมพ์สี่อกลาง:                | ,<br>                       |                  | 2     |
| 2565          | 10100                     |                               |                             |                  |       |
| 2565          | 10100                     |                               |                             | 3                | ตกลง  |
| 1000          |                           |                               |                             |                  |       |
| <b>11</b> 518 | ยงานอกในมด -              | - รายงาน                      | 40 Y                        |                  |       |
| ำพล           | แก้เขเค                   | ารองมอ คำสง ว                 | เธโซ<br>–                   |                  |       |
|               |                           |                               | 1                           |                  |       |
| <u>565</u> 4  | <u>41002</u>              |                               | 1000                        | 801460010        | 21400 |
| <u>565</u>    | <u>41002</u>              |                               | 1000                        | 801470010        | 21400 |
| <u>565</u>    | <u>41003</u>              |                               | 1000                        | 801010010        | 11100 |
| <u>565</u>    | <u>41003</u>              |                               | 1000                        | B01050010        | 11100 |
| <u>565</u>    | <u>41003</u>              |                               | 1000                        | B01070010        | 11100 |
| <u>565</u>    | <u>41003</u>              |                               | 1000                        | 801100010        | 11100 |
| <u>565</u>    | <u>41003</u>              |                               | 1000                        | 801460010        | 21400 |
| <u>565</u>    | <u>41003</u>              |                               | 1000                        | B01470010        | 21400 |
| <u>565</u>    | <u>42000</u>              |                               | 1000                        | B01040010        | 52300 |
| <u>565</u>    | <u>5120401-651801</u>     | 1PG00001                      | 1000                        | 801010010        | 11100 |
|               |                           |                               |                             |                  |       |
| luper Gi      | rand Total                |                               |                             | <b>C</b> 0 0 1 0 |       |

### ระบบจะแสดงจำนวนเงินรวม

339,907,800.00

| )1 | 6519014641<br>002    | 99 | 1/10/2021 | 10,148,600.00 |
|----|----------------------|----|-----------|---------------|
| )1 | 651B014741<br>002    | 99 | 1/10/2021 | 1,733,900.00  |
| )1 | 651B010141<br>003    | 99 | 1/10/2021 | 521,200.00    |
| )1 | 651 B0 10541<br>003  | 99 | 1/10/2021 | 245,000.00    |
| )1 | 651 B0 10741<br>003  | 99 | 1/10/2021 | 477,200.00    |
| )1 | 651B011D41<br>003    | 99 | 1/10/2021 | 2,962,900.00  |
| )1 | 6519014641<br>003    | 99 | 1/10/2021 | 3,092,600.00  |
| )1 | 651B014741<br>003    | 99 | 1/10/2021 | 2,274,800.00  |
| )1 | 651B010442<br>001    | 99 | 1/10/2021 | 764,200.00    |
| )1 | 651 B0 10 120<br>000 | 99 | 1/10/2021 |               |
|    |                      |    |           |               |

|                   | 1     |                    |                 |       |
|-------------------|-------|--------------------|-----------------|-------|
| เลือก (a)         |       |                    |                 |       |
| ตัวเลือก (b)      | งนงาน | ศาอธิบาย           | งบประมาณตั้งตัน | โอเ ▲ |
| ไร้บเปลี่ยน (c) ▶ | -     |                    | •               |       |
| i                 | 1001  | ผู้สำเร็จการศึกษา  | 620,200.00      |       |
|                   | 1001  | ผู้สำเร็จการศึกษา  | 867,800.00      |       |
|                   | 1001  | ผู้สำเร็จการศึกษา  | 429,500.00      |       |
|                   | 4001  | ผลงานวิจัยเพื่อสร้ | 3,437,300.00    |       |
| ยกเล็ก            | 4001  | ผลงานวิจัยเพื่อสร้ | 3,483,100.00    |       |

# 2.การตรวจสอบงบประมาณคงเหลือ 1.ไปที่ระบบเจ้าหนี้(1)>>การสอบถาม(2)>>งบ ประมาณคงเหลือ(3)

| USUIC | PATOLITICS AVE NOSICISTIC OTHERSICAL MOSICISTIC MUSICIES AVE OF FLOOD    |     |
|-------|--------------------------------------------------------------------------|-----|
|       | 📰 🕨 1000 🕨 บัญชีเจ้าหนี้ 🕨 บัญชีเจ้าหนี้ พื้นที่                         |     |
| ¥ .   | ]   🖶 🖻   🔏 🐴 🖿   🗛 🛝 🗍 🕰   🖆   🐼 🗟 🗐 ]                                  |     |
|       |                                                                          |     |
|       | สถานที่                                                                  |     |
| Đ     | ผู้จัดจำหน่าย                                                            | ſĒ. |
| •     | ี้ คำขอใบเสนอราคา<br>การตอบด้วยอใบเสนอราคา                               |     |
|       | ใบขอซื้อ                                                                 |     |
|       | ใบขอซื้อที่ได้รับอนุมัต์ที่นำออกใช้<br>                                  |     |
|       | ี เบลงชอบ<br>โรายการสั่งซื้อสินค้าค้างส่ง                                | Œ   |
| Ð     | ใบแจ้งหนี้ของผู้จัดจำหน่ายที่เปิด                                        |     |
|       | ใบแจ้งหนี้ของผู้จัดจำหน่ายในการลงรายการบัญชีที่ไม่รวมกลุ่มใบแจ้งหนี้<br> |     |
|       | ใบแอ้งหนีสำหรับใบสิ่งหือที่ด้างอย่                                       |     |

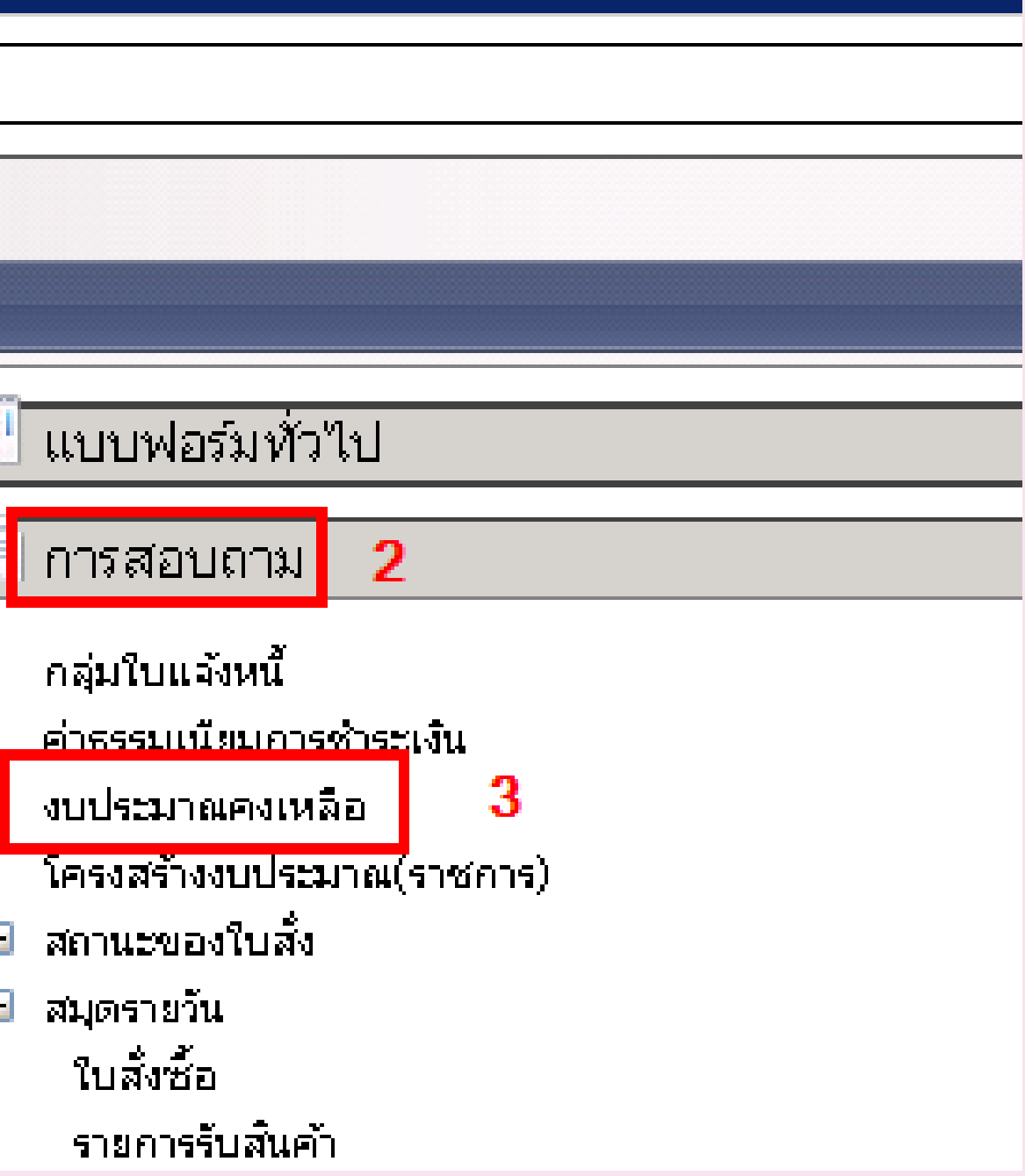

การตรวจสอบงบประมาณคงเหลือ(ต่อ)

# 2.ระบุเงื่อนไขที่ต้องการ เช่น

ต้องการตรวจสอบงบประมาณคงเหลืองบดำเนินงานค่าสาธารณูปโภค แหล่งเงิน 1000 ของคณะเกษตร ณ วันที่ 01/10/2021 ระบุเงื่อนไขดังนี้

| ฟิลด์        | คำอธิบาย                   | เงื่อนไข  |
|--------------|----------------------------|-----------|
| โมเดล        | ระบุปีงบประมาณที่จะตรวจสอบ | 2565      |
| รหัสงบประมาณ | ระบุรหัสงบประมาณ           | 22000     |
| แหล่งเงิน    | ระบุแหล่งเงิน              | 1000      |
| หน่วยงาน     | ระบุหน่วยงาน               | B01010010 |

## การตรวจสอบงบประมาณคงเหลือ(ต่อ) ระบุข้อมูล(1)>> กดปุ่มเลือก(2)>> ระบุเงื่อนไข(3)>>กดปุ่มตกลง(4)>>กดตกลงอีกครั้ง(5)

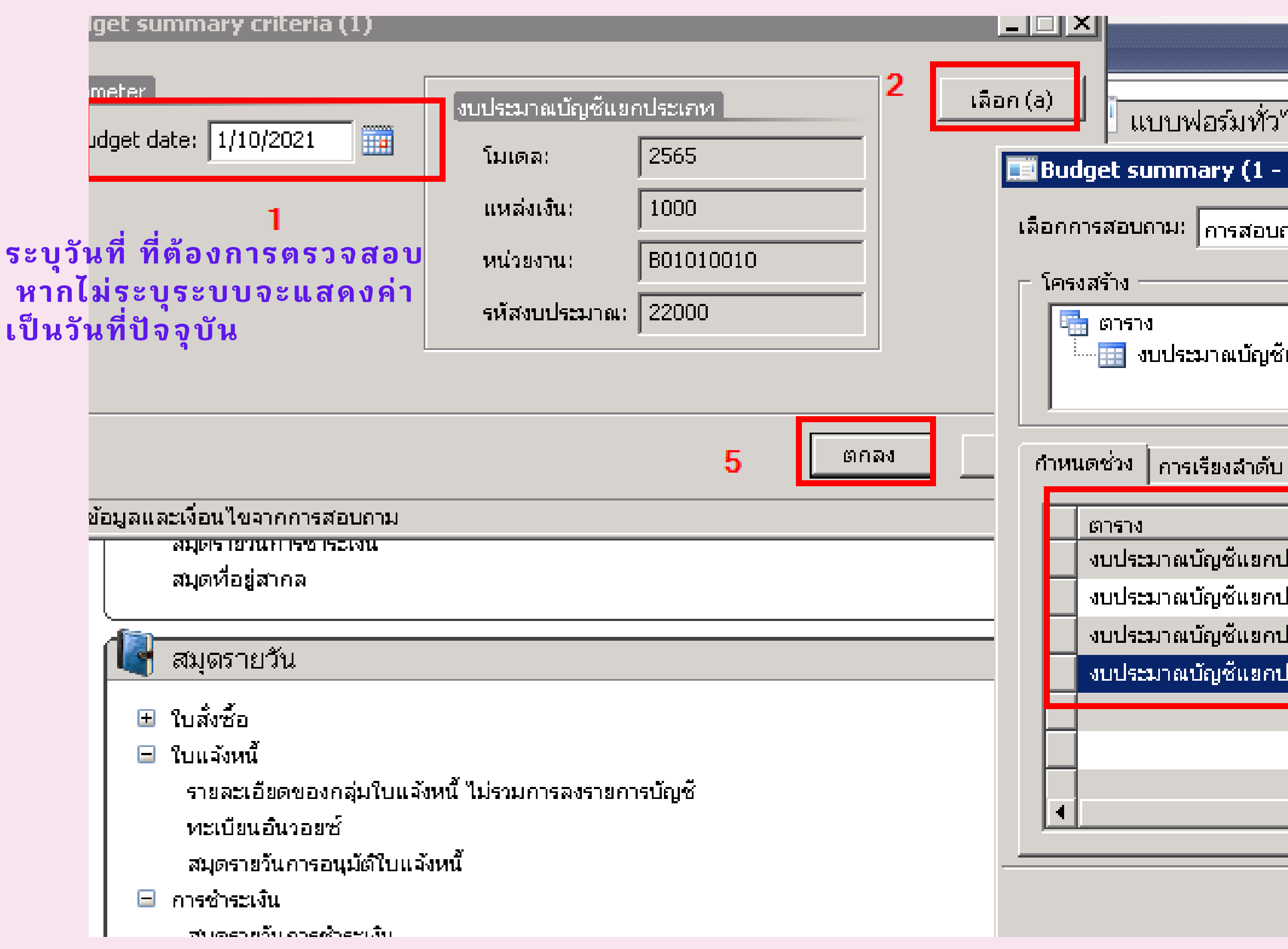

| ไป         |              |            |          |        | •) -        |
|------------|--------------|------------|----------|--------|-------------|
| 1000)      |              |            |          |        |             |
| ถามที่ใช้  |              |            | -        | ] ປຈັນ | มเปลี่ยน (a |
| ใแยกประเภท |              |            |          |        |             |
| d .        |              |            |          |        |             |
|            | ฟิลด์        | เงื่อนไข   |          |        | เพิ่ม       |
| ไระเกท     | โมเดล        | 2565       |          |        |             |
| ไระเกท     | รหัสงบประมาณ | 22000      | 2        |        | ุ ลบออก     |
| ไระเภท     | แหล่งเงิน    | 1000       | 3        |        |             |
| ประเภท     | หน่วยงาน     | B01010010  |          |        |             |
|            |              |            |          |        |             |
|            |              |            |          |        |             |
|            |              |            |          | F      |             |
|            |              | รีเซ็ต (e) | <b>4</b> | เกลง   | ยกเล้ก      |

# การตรวจสอบงบประมาณคงเหลือ(ต่อ)

ระบบจะแสดงงบประมาณคงเหลือ ดังภาพ

| 🎆 ন | สุรุปงบประมาณ (1 - 1000) - รูปแบบสำลองงบประมาณ: 2565, 22000 |          |        |               |                |          |           |        |   |              |              |   |
|-----|-------------------------------------------------------------|----------|--------|---------------|----------------|----------|-----------|--------|---|--------------|--------------|---|
| ไฟ  | ไฟล์ แก้ไข เครื่องมือ คำสั่ง วิธีใช้                        |          |        |               |                |          |           |        |   |              |              |   |
| P   |                                                             |          |        |               |                |          |           |        |   |              |              |   |
|     |                                                             |          |        |               |                |          |           |        |   |              |              |   |
| :hD | พรวม 🏻                                                      | ทั่วไ    | ป      |               |                |          |           |        |   |              |              |   |
|     |                                                             | _        |        | 5             |                |          |           |        | _ |              |              | 5 |
|     | ຽບແ.                                                        |          | รหลงบบ | เครงการ       | คาอธบาย        | แหลงเงน  | หน่วยงาน  | แผนงาน | ค | งบบระมาณตงตน | ยอดเงนทเหลอ  |   |
|     |                                                             | <b>T</b> | *      | <b>•</b>      |                | <b>*</b> | •         | *      |   | *            | *            |   |
|     | 2565                                                        | 5        | 22000  | 6518010120000 | ค่าสาธารณูปโภค | 1000     | B01010010 | 111001 | N | 9,485,100.00 | 9,485,100.00 |   |
|     |                                                             |          |        |               |                |          |           |        |   |              |              |   |
|     | -                                                           |          |        |               |                |          |           |        |   |              |              |   |
| Т   |                                                             |          |        |               |                |          |           |        |   |              |              |   |
| ŀ   | -                                                           |          |        |               |                |          |           |        |   |              |              |   |
| ŀ   |                                                             |          |        |               |                |          |           |        |   |              |              |   |
| ŀ   | -                                                           | _        |        |               |                |          |           |        |   |              |              |   |
|     | _                                                           |          |        |               |                |          |           |        |   |              |              |   |
|     |                                                             |          |        |               |                |          |           |        |   |              |              |   |
|     |                                                             |          |        |               |                |          |           |        |   |              |              |   |

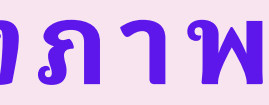

## 3.การจองงบประมาณ

# การสร้างรายการจองเงินงบประมาณ เข้าไปที่ เมนู: บัญชีเจ้า หนี้(1)>>แบบฟอร์มทั่วไป(2)>>รายการจองงบประมาณ(3)

| 1000 🕨        | บัญชีเจ้าหนึ้   | <ul> <li>บัญชัเจ้าหนี้ พื้นที่</li> </ul> |            |
|---------------|-----------------|-------------------------------------------|------------|
| 1 🛅           | ¥ • •           |                                           |            |
|               |                 |                                           |            |
|               |                 |                                           | <u>^</u> ( |
| าย            |                 |                                           |            |
| สนอราคา       |                 |                                           |            |
| าขอใบเสเ      | นอราคา          |                                           |            |
| วี่ได้รับอนุ: | มัต์ที่นำออกใช้ |                                           |            |
| ซื้อสินค้าค   | จ้างส่ง         |                                           |            |

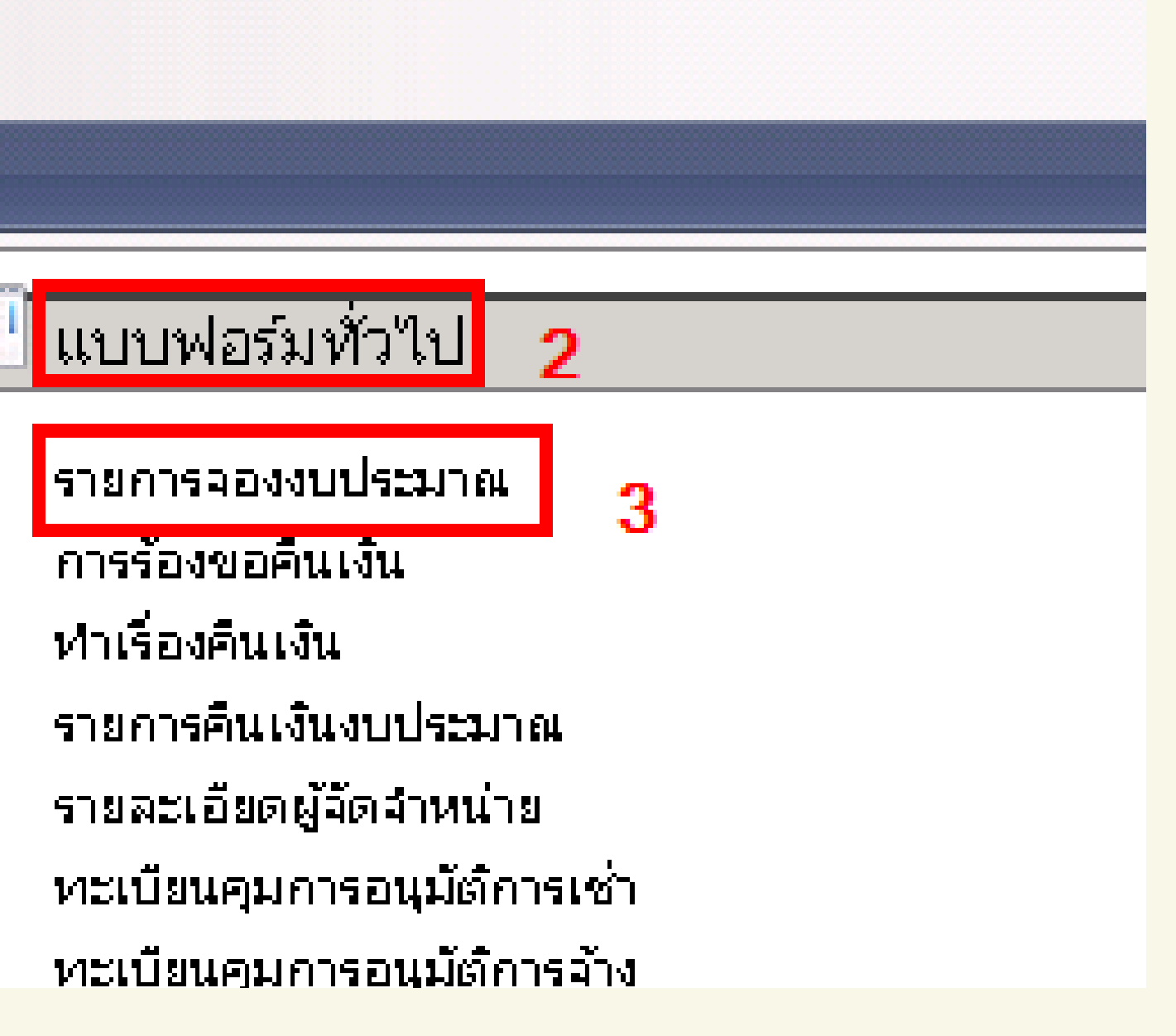

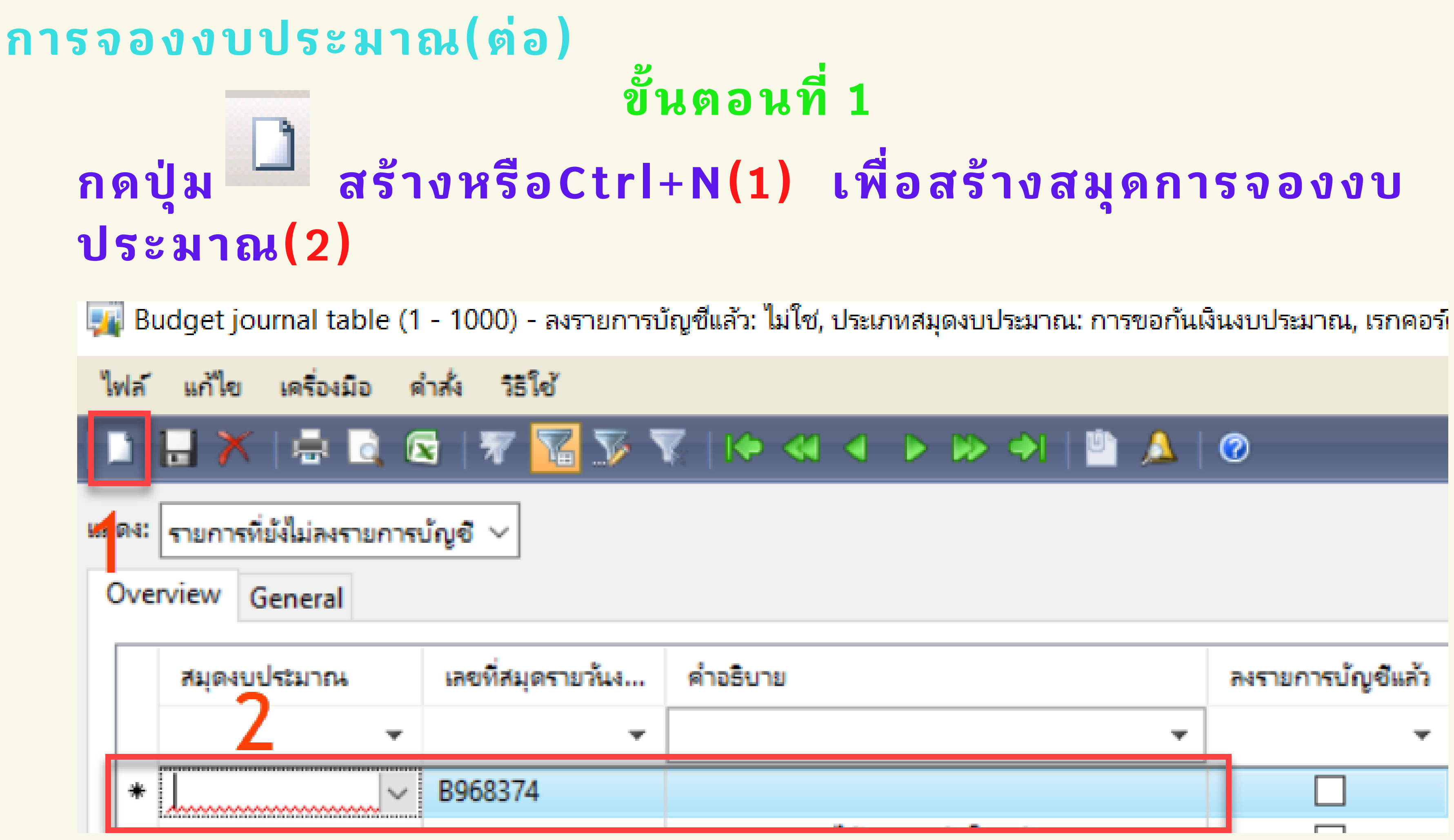

## การจองงบประมาณ(ต่อ) ขั้นตอนที่ 2

เลือกสมุดงบประมาณตามแหล่งเงิน หน่วยงาน(1)>>ระบุคำ อธิบายรายการตามงบประมาณที่ได้รับ(2)>>หลังจากนั้น กดปุ่ม Save (รูปแผ่นดิสค์)(3)>>กดปุ่ม บรรทัด(4)

| Budget journal table (1 - 1000) - ลงรายการบญช์แลว: ไมไซ์, ประเภทสมุดงบประมาณ: การขอกนเงนงบประมาณ, เ

| ฟล์ | แก้ไข เค      | รื่องมือ ( | ดำส <b>ั่ง วิธ</b> ีใ | ોર્સ     |                                |                                       |          |          |        |          |     |        |
|-----|---------------|------------|-----------------------|----------|--------------------------------|---------------------------------------|----------|----------|--------|----------|-----|--------|
|     | 🖬 📉 🕴         | - 🗟 (      | 🛛   🖅                 | 7        | ${\bf v} \mid {\bf k} \bullet$ | ≪ ∢                                   |          |          | Ľ      | <u> </u> | 0   |        |
| ดง: | รายการมีให้ไม | iaงรายการ  | ณ้ญชี 🗸               |          |                                |                                       |          |          |        |          |     |        |
| )ve | rview Gene    | eral       |                       |          |                                |                                       |          |          |        |          |     |        |
|     | สมุดงบประม    | าณ         | เลขที่สมุด            | ดรายวันง | . คำอธิบา                      | ย                                     |          |          |        |          |     | _      |
|     | 1             | <b>•</b>   |                       |          |                                |                                       |          |          |        |          |     | - 4    |
| *   | 652B00BG      |            | B968373               | 3        | จองเงินค                       | ำไฟฟ้า เดื                            | อนตุลาคม | ı 2564 a | านวน 5 | i,000 i  | ทาน |        |
| -   | 501C03DC      |            | D266721               |          | 212564                         | · · · · · · · · · · · · · · · · · · · | 9 m 5    |          |        |          |     | a land |

| รกคอรดเหม |                     |   |        | ×     |
|-----------|---------------------|---|--------|-------|
|           |                     |   |        |       |
|           |                     |   |        |       |
|           |                     | 4 | บรรทัส | a (a) |
|           | · • ×               | ^ |        |       |
| 2 -       | ลงรายการบญชแลว<br>• |   |        |       |
|           |                     |   |        |       |

## การจองงบประมาณ(ต่อ) ขั้นตอนที่ 3 ระบุข้อมูลดังนี้

🙀 Budget transfer journal (1 - 1000) - เลขทีสมุดรายวันงบประมาณ: B968374, จองเงินงบประมาณค่าไฟฟ้า เดือนตุลาคม 2564 จำนวน 5,000 บาท, ประเภทสมุดงบประมาณ: การขอกันเงินงบประมาณ

| ไฟล์ แก้ไข เ   | ครื่องมือ คำสั่ง วิธีใช้ |                       |                   |                   |                                                                                                    |            |                                                |  |
|----------------|--------------------------|-----------------------|-------------------|-------------------|----------------------------------------------------------------------------------------------------|------------|------------------------------------------------|--|
| 🗅 🔒 🗡          | 🖶 🗟 🔯   🖗 📡 '            | 🍸   14 🔍 🔺 🕨 🕪 🔶   🏥  | A 0               |                   |                                                                                                    |            |                                                |  |
| Overview Ger   | neral                    |                       |                   |                   |                                                                                                    |            |                                                |  |
| -55            |                          |                       | าวอรารัสแปร์นาวอ  | Sector and States | ลี้เราใส่แนไร่นออเ                                                                                                    | ร้านวามวัน |                                                |  |
| * 03/11/202    | 21 6528                  | B00PG 2564            |                   | 2564              | INTER LEASE LEASE | 0.00       | บระเทศร เอก เรงบบระมาเห<br>การขอกันผินงบประมาณ |  |
|                |                          |                       |                   |                   |                                                                                                    |            |                                                |  |
|                |                          | 2 3                   | 4                 | 5                 | 6                                                                                                    | 7          | 8                                              |  |
|                |                          |                       |                   |                   |                                                                                                    |            |                                                |  |
| ใบสำคัญ:       | 652B00BG00001            | 9                     |                   |                   |                                                                                                    |            |                                                |  |
|                |                          |                       |                   |                   |                                                                                                    |            |                                                |  |
| มิติเริ่มต้น — |                          | ปที่มิติ              | รายละเอียดขอซือ — |                   |                                                                                                    |            |                                                |  |
| แหล่งเงิน:     | ~                        | แหล่งเงิน:            | ระยะเวลาดินเงิน:  | 0                 |                                                                                                    |            |                                                |  |
| หน่วยงาน       | ~                        | หน่วยงาน:             | วันที่ดินเงิน:    |                   |                                                                                                    |            |                                                |  |
| แผนงาน:        | ~                        | แหนงาน: ให้ระบข้อมล   | เลขที่เอกสาร:     |                   |                                                                                                    |            |                                                |  |
| โครงการ:       | ~                        | โครงการ ในช่องนี้ก่อน | วิธีการจัดหา:     | ~                 |                                                                                                    |            |                                                |  |
| ปีการศึกษ      | n: 🗸                     | ปีการศึกษา:           | ข้อความ:          |                   |                                                                                                    |            |                                                |  |
| กองหน:         |                          | กองทน                 |                   |                   |                                                                                                    |            |                                                |  |
| to mark        |                          | 10                    | L                 |                   |                                                                                                    |            | ——· <b>  11</b>                                |  |
| 31645 1254     | Y                        |                       |                   |                   |                                                                                                    |            |                                                |  |

| รห้สงบประมาณ | จำนวนเงิน | ประเภทรายการงบประมาณ |  |
|--------------|-----------|----------------------|--|
|              | 0.00      | การขอกันเงินงบประมาณ |  |
| 6            | 7         | 8                    |  |
|              |           |                      |  |

| νυυν    | 002091666680         | •                                              |                          |  |  |  |  |  |  |
|---------|----------------------|------------------------------------------------|--------------------------|--|--|--|--|--|--|
|         | ിപ                   |                                                | PG=ไม่ผ่านจัดซื้อจัดจ้าง |  |  |  |  |  |  |
| ทมายเลข | พลต                  | คายอบาย                                        | PK=ผานการจดซอจดจาง       |  |  |  |  |  |  |
| 1       | วันที่               | วันที่ ที่ต้องการจองเงินงบประมาย               | ณ                        |  |  |  |  |  |  |
| 2       | รายการจองงบประมาณ    | ระบุรายการจองงบประมาณตามห                      | หน่วยงาน เช่น            |  |  |  |  |  |  |
|         |                      | 652B00PG                                       |                          |  |  |  |  |  |  |
| 3       | จากรูปแบบงบประมาณ    | ระบุรูปแบบงบประมาณ ( <b>ระบุ 2565,2565-A</b> ) |                          |  |  |  |  |  |  |
| 4       | จากรหัสงบประมาณ      | ระบุรหัสงบประมาณ ( <b>งบดำเนินงา</b>           | นเลือกหมวดย่อย)          |  |  |  |  |  |  |
| 5       | ถึงรูปแบบงบประมาณ    | ระบุรูปแบบงบประมาณ (ระบุ 256                   | 5,2565-A)                |  |  |  |  |  |  |
| 6       | ถึงรหัสงบประมาณ      | ระบบสร้างอัตโนมัติ                             |                          |  |  |  |  |  |  |
| 7       | จำนวนเงิน            | ระบุจำนวนเงิน                                  |                          |  |  |  |  |  |  |
| 8       | ประเภทรายการงบประมาณ | ระบุประเภทรายการงบประมาณ                       |                          |  |  |  |  |  |  |
|         |                      | (ระบุการขอกันเงินงบประมาณ เท่า                 | านั้น)                   |  |  |  |  |  |  |
| 9       | ใบสำคัญ              | ระบบสร้างอัตโนมัติ                             |                          |  |  |  |  |  |  |

| หมายเลข | ฟิลด์      | คำอธิบาย                                                          |
|---------|------------|-------------------------------------------------------------------|
| 10      | แหล่งเงิน  | ระบุแหล่งเงิน (1000 = งบประมาณ , 2000 = รายได้)                   |
|         | หน่วยงาน   | ระบุหน่วยงาน (ยกตัวอย่าง เช่น                                     |
|         |            | B00010010 ส่วนกลาง มก.บางเขน)                                     |
|         | แผนงาน     | ระบุแผนงาน (ระบุ 6 digit เช่น 999999 = ผลงานสนับสนุนการดำเนินงาน) |
|         | โครงการ    | ระบุโครงการตามงบประมาณตั้งต้น เช่น                                |
|         |            | 652B000120000 งบดำเนินงาน ส่วนกลาง มก.บางเขน                      |
|         |            | 652B000131001 งบลงทุน(โครงการที่ 1) ส่วนกลาง มก.บางเขน            |
|         |            | 652B000140001 งบอุดหนุนฯ(โครงการที่ 1) ส่วนกลาง มก.บางเขน         |
|         |            | 652B000150001 งบรายจ่ายอื่น(โครงการที่ 1) ส่วนกลาง มก.บางเขน      |
|         | ปีการศึกษา | ระบุปีการศึกษา (ระบุ 99)                                          |
|         | กองทุน     | ระบุกองทุน (ระบุ 99)                                              |
|         | วิเคราะห์  | ระบุวิเคราะห์ (ระบุ 99 หรือมิติวิเคราะห์ที่ต้องการ)               |

| หมายเลข | ฟิลด์           | คำอธิบาย                 |
|---------|-----------------|--------------------------|
| 11      | ระยะเวลาคืนเงิน | ระบุระยะเวลาคืนเงิน      |
|         | เลขที่เอกสาร    | ระบุเลขที่อ้างอิงในระบ   |
|         | วิธีการจัดหา    | ระบุวิธีการจัดหา เช่น (  |
|         |                 | 03-วิธีสอบราคา, 04- ๔    |
|         | ข้อความ         | ระบุข้อความ หรือเลขที่อ้ |
|         |                 | เลขที่บันทึกขอให้ซื้อ/จ้ |
|         |                 |                          |

ระยะเวลาคืนเงินจะระบุก็ได้หรือไม่ระบุก็ได้ หากไม่ระบุ ระบบจะแสดงวันที่ ที่ต้องการจองตาม(1) ให้อัตโนมัติ แต่ หากระบุ ระบบจะแสดง วันที่คืนเงินให้อัตโนมัติ

## บ (กรณีมีเลข e-GP สามารถระบุได้)

## 01-วิธีตกลงราคา, 02-วิธีพิเศษ,

## e-Auction

อ้างอิงในบันทึกข้อความ (เลขที่ ลงวันที่) ้างของหน่วยงาน

# ตัวอย่างการจองเงิน

งบดำเนินงาน ค่าสาธารณูปโภค ของส่วนกลาง มก. บางเขน สร้างสมุดรายวัน >>เลือกสมุดงบประมาณ>>ระบุคำอธิบาย>>

กดปุ่ม save >>กดบรรทัด(a)

| 🌉 Budget journal table (1 - 1000) - เลขทีสมุดรายวันงบประมาณ: B968375, ปี2564-เงินรายได้-ส่วนกลางวิทยาเขตบางเขน-จองเงินค่าไฟฟ้าเดือนตุลาคม 2564 จำนวน 5,000 บาท, ประ — 🗌 |              |                   |                                                                                          |                   |  |  |  |  |  |  |
|----------------------------------------------------------------------------------------------------|--------------|-------------------|------------------------------------------------------------------------------------------|-------------------|--|--|--|--|--|--|
| ไฟล์ แก้ไข เครื่องมือ คำสั่ง วิธีใช้                                                                                                    |              |                   |                                                                                          |                   |  |  |  |  |  |  |
| 🗅 🔒 📉 🖾 🖾 🖙 🌃 莎 🏹   🍋 🝕 🔺 🕨 🏓 💾 🔔   🎯                                                                                                    |              |                   |                                                                                          |                   |  |  |  |  |  |  |
| แสดง: รายการที่ยังไม่ลงรายการบัญชี 🗸                                                                                                    |              |                   |                                                                                          |                   |  |  |  |  |  |  |
| Overview General                                                                                                    |              |                   |                                                                                          |                   |  |  |  |  |  |  |
|                                                                                                    | สมุดงบประมาณ | เลขที่สมุดรายวันง | ด่ำอธิบาย                                                                                | ลงรายการบัญชีแล้ว |  |  |  |  |  |  |
|                                                                                                    | -            | B968375 👻         | $\mathbf{T}$                                                                             | ไม่ใช่ 👻          |  |  |  |  |  |  |
|                                                                                                    | 642B00BG     | B968375           | ปี2564-เงินรายได้-ส่วนกลางวิทยาเขตบางเขน-จองเงินค่าไฟฟ้าเดือนตุลาคม 2564 จำนวน 5,000 บาท |                   |  |  |  |  |  |  |
|                                                                                                    |              |                   |                                                                                          |                   |  |  |  |  |  |  |
|                                                                                                    |              |                   |                                                                                          |                   |  |  |  |  |  |  |

## ตัวอย่างการจองเงิน(ต่อ)

## 1. ระบุข้อมูล ให้ครบถ้วนโดยระบุข้อมูที่ มิติเริ่มต้นก่อน>>ตรวจสอบความถูกต้อง(1) >> ระบบจะแสดงกล่องข้อความ(2) ให้กดปิด(3) >> ลงรายการบัญชี(4)

| ไฟล์ | แก้ไข | เครื่องมือ | ดำสั่ง | ารใช้ |
|------|-------|------------|--------|-------|
|      |       |            |        |       |

| Overview | General |
|----------|---------|
|          |         |

| ไฟล์ | ฟล์ แก้ไข เครื่องมือ คำสัง วิธีไข้                |                 |                                 |                     |                    |                         |                                     |              |                                                      |                              |     |   |                                  |
|------|---------------------------------------------------|-----------------|---------------------------------|---------------------|--------------------|-------------------------|-------------------------------------|--------------|------------------------------------------------------|------------------------------|-----|---|----------------------------------|
|      | 1 🗄 🗡   🖶 🗟 🕼   🐨 🖀 📡   (+ «) < > (+ »)   🖱 🔺   Ø |                 |                                 |                     |                    |                         |                                     |              |                                                      |                              |     |   |                                  |
| Ove  | erview Gener                                      | ral             |                                 |                     |                    |                         |                                     |              |                                                      |                              |     |   | ตรวจสอบความถูกต้อง (a)           |
|      | วันที่                                            |                 | รายการจองงบประมาก               | น จากรูปแบบงบประมาณ | จากรหัสงบประมาณ    | ถึงรูปแบบงบประมาณ       | ถึงรห้สงบประมาณ                     | จำนวนเงิน    | ประเภทรายการงบประมาณ                                 |                              |     |   | ลงรายการบัญชี (b)                |
|      | 30/09/2021                                        |                 | 642B00PG                        | 2564                | 5120402            | 2564                    |                                     | 5,000.00     | การขอกันเงินงบประมาณ                                 |                              |     |   | 4 คัดลอกจากโครงสร้างงบประมาณ (c) |
|      |                                                   |                 |                                 |                     |                    |                         |                                     |              | Infolog (1)                                          | - 0                          | ×   |   | การสอบถาม (d) 🕨 🕨                |
|      |                                                   |                 |                                 |                     |                    |                         |                                     | ข้อง<br>ต้อง | ความต่อไปนี้มีวัตถุประสงค์เพื่อแจ่<br>เด่าเนินการใดๆ | ลังให้ทราบเท่านั้น ไม่จำเป็น | į   |   | รายงานการจองเงินงบประมาณ (e)     |
|      |                                                   |                 | ระบุข้อมูลใน                    | L                   |                    |                         |                                     |              | ataoaau (19:42:47)                                   | 0                            |     |   |                                  |
|      |                                                   |                 | ช่องนี้ให้ครเ                   |                     |                    |                         |                                     | 1.           | Journal is OK.                                       | 2                            |     |   |                                  |
|      |                                                   |                 | ถ้วนก่อน                        |                     |                    |                         |                                     |              |                                                      |                              |     |   |                                  |
| ใบ   | สำคัญ:                                            | 642B00BG00418   |                                 | _                   |                    |                         |                                     |              |                                                      |                              |     |   |                                  |
| Г    | มิติเริ่มต้น                                      |                 | ไปที่มิต                        |                     | รายละเอียดขอซื้อ — |                         |                                     | _            |                                                      |                              |     |   |                                  |
| T    | แหล่งเงิน:                                        | 2000 ~          | <ul> <li>แหล่งเงิน:</li> </ul>  | 2000                | ระยะเวลาดินเงิน:   | 0                       |                                     |              |                                                      |                              |     |   |                                  |
| T    | หน่วยงาน:                                         | B00010010 ~     | / หน่วยงาน:                     | B00010010           | วันที่ดินเงิน:     | 30/09/2021              | _                                   |              |                                                      |                              |     |   |                                  |
| T    | แผนงาน:                                           | 999999          | ี้ แผนงาน:                      | 999999              | เลขที่เอกสาร:      | 21426 ธร 5 ต.ค. 63      |                                     | รายส         | າະເວັຍທ                                              |                              |     |   |                                  |
| T    | โครงการ:                                          | 642B000120000 ~ | / โครงการ:                      | 642B000120000       | วิธีการจัดหา:      | ~                       |                                     |              |                                                      |                              |     |   |                                  |
| T    | ปีการศึกษา:                                       | 99              | <ul> <li>ปีการศึกษา:</li> </ul> | 99                  | ข้อความ:           | อว6501.0303/321 ลว 4 ส. | ด.64 -ด่าไฟฟ้าประจำเดือนตุลาคม 2564 |              |                                                      |                              |     |   |                                  |
| T    | กองหุน:                                           | 99              | / กองทุน:                       | 99                  |                    |                         |                                     | _            |                                                      |                              |     |   |                                  |
| L    | วิเคราะห์:                                        | 99              | ้ วิเคราะห์:                    | 99                  |                    |                         |                                     |              | ล้างจ                                                | ข้อมูล (a) ปิด               | (d) | 3 |                                  |
|      |                                                   |                 |                                 |                     |                    |                         |                                     |              |                                                      |                              |     |   | 1000 3                           |

## ตัวอย่างการจองเงิน(ต่อ)

## 2.ระบบจะแสดงกล่องข้อความ "ต้องการลงรายการบัญชี"ให้กดปุ่ม OK(5) ระบบจะ แสดงกล่องข้อความ"...ได้ถูกโพสต์แล้ว" ให้กดปุ่มปิด(6)

| jet transfei      | journal (1 - 1000 | 0) - เลข <b>เ</b> ่ | ที่สมุดรายวันงบประม         | าณ: B968375, ปี2564-เงินร   | ายได้-ส่วนกลางวิทยาเข      | เตบางเขน-จองเงินค่าไฟฟั   | าเดือนตุลาคม 2564 จำนวน | 5,000 บาท, ประเภทสมุดงห     | บประมาณ: การขอกันเงินงบประ                  | ะมาณ, ล <b>ง</b> ราย | มการบ —                                        |                                    |                        |
|-------------------|-------------------|---------------------|-----------------------------|-----------------------------|----------------------------|---------------------------|-------------------------|-----------------------------|---------------------------------------------|----------------------|------------------------------------------------|------------------------------------|------------------------|
| ก้ใข เครื่อ       | หมือ ดำสั่ง วิธี  | ใช้                 |                             |                             |                            |                           |                         |                             |                                             |                      |                                                |                                    |                        |
| X   =             | 1 🖸 🖉             | <b>V</b> V          | له جا   🗶 🗟                 | < > > > >                   | <b>A</b> 0                 |                           |                         |                             |                                             |                      |                                                |                                    |                        |
| W Gener           | al                |                     |                             |                             |                            |                           |                         |                             |                                             |                      | Infolog (1)                                    | —                                  |                        |
| เต่<br>0/09/2021  |                   | 57                  | เยการจองงบประมาถ<br>42800PG | น จากรูปแบบงบประมาณ<br>2564 | จากรหัสงบประมาณ<br>5120402 | ถึงรูปแบบงบประมาณ<br>2564 | ถึงรห้สงบประมาณ         | จำนวนเงิน<br>5,000.00       | ประเภทรายการงบประมาณ<br>การขอกันผินงบประมาณ |                      | ข้อความต่อไปนี้มีวัตถุประส<br>ต้องดำเนินการใดๆ | งค์เพื่อแจ้งให้ทราบเท่านั้น ไม่จำเ | <sup>du</sup> 🕡        |
| Ų:                | 642B00BG00418     |                     |                             |                             |                            |                           | 5                       | Posting<br>() ต้องการ<br>OK | ×<br>เลงรายการบัญชิ<br>Cancel               |                      | ช่อดวาม (18:50:5<br>์) สมุดรายวันการโอ<br>์    | 1)<br>นงบประมาณเลขที่ B968375 ใ    | <b>เ้</b> ถูกโพสต์แล้ว |
| <b>เ</b> ิ่มต้น   |                   |                     | ไปที่มิติ                   |                             | รายละเอียดขอซื้อ —         |                           |                         |                             |                                             |                      | รายละเอียด                                     |                                    |                        |
| เหล่งเงิน:        | 2000              | ~                   | แหล่งเงิน:                  | 2000                        | ระยะเวลาดินเงิน:           | 0                         |                         |                             |                                             |                      |                                                |                                    |                        |
| <b>เน่วย</b> งาน: | B00010010         | ~                   | หน่วยงาน:                   | B00010010                   | วันทีคืนเงิน:              | 30/09/2021                |                         |                             |                                             |                      |                                                | 6<br>ล้างข้อมูล (a)                | ปิด (d)                |

# ตัวอย่างการจองเงิน(ต่อ) 3.การพิมพ์ใบจองเงินให้ ไปที่รายงานการจองเงินงบประมาณ(1)แล้ว กดตกลง(2)

| - ouger transie  | . journai (± ±000) - ii |                   | N 10M. DJ00J7J, DC. | UV L INMO                                                   |                                                           |                   | INTO MALLINA C | 000,000,000 |
|------------------|-------------------------|-------------------|---------------------|-------------------------------------------------------------|-----------------------------------------------------------|-------------------|----------------|-------------|
| ไฟล์ แก้ไข เครื่ | ้องมือ คำสั่ง วิธีใช้   |                   |                     |                                                             |                                                           |                   |                |             |
| 🗈 🔚 🗡   🖷        | k 🗟 🛛   🛪 🏆             | 🃡 🍸   🍋 🐗         | < > > > >           | l   🖺 .                                                     | A   Ø                                                     |                   |                |             |
| Overview Gene    | ral                     |                   |                     |                                                             |                                                           |                   |                |             |
| านที่            |                         | รายการจองงบประมาย | น จากรูปแบบงบบ      | ไระมาณ                                                      | จากรหัสงบประมาณ                                           | ถึงรูปแบบงบประมาณ | ถึงรห้สงบประม  | าณ          |
| 30/09/2021       |                         | 642B00PG          | 2564                |                                                             | 5120402                                                   | 2564              | 5120402-642    | B00PG00333  |
|                  |                         |                   |                     | 🙀 รา<br>ห้วัง                                               | ยงานการจองเงินงบประม<br>J <b>ชุดงาน</b>                   | มาณ (1)           |                |             |
|                  |                         |                   |                     |                                                             | รายการสมุดรายวันงบปร<br>เลขที่สมุดรายวันงบป<br>แหล่งเงิน: | ะรมาณ<br> ระมาณ:  |                | ต้องเป็นเ   |
| ใบสำคัญ:         | 642B00BG00418           |                   |                     | ประเภทรายการงบบระมาณ: การขอกนเงนงบบระมาณ<br>พัวเลือดปัจจะใน |                                                           |                   |                |             |
| มิติเริ่มต้น     |                         | <b>ใปที่มิติ</b>  |                     | เครื่องพิมพ์:                                               |                                                           | FX DocuCen        | tre-V 5070 :   |             |
| แหล่งเงิน:       | 2000                    | แหล่งเงิน:        | 2000                |                                                             | พิมพ์สื่อกลาง:                                            | จอภาพ             | ~              |             |
| หน่วยงาน:        | B00010010               | หน่วยงาน:         | B00010010           |                                                             |                                                           |                   |                |             |
| แผนงาน:          | 999999                  | แผนงาน:           | 999999              | ต้อ                                                         | งเป็นจอภาพเท่า                                            | านั้น             |                |             |
| โครงการ:         | 642B000120000           | โครงการ:          | 642B000120000       |                                                             |                                                           |                   |                |             |
| ปีการศึกษา:      | 99 ~                    | ปีการศึกษา:       | 99                  | การเลือ                                                     | กและการตั้งค่าของการค้                                    | ในหางาน           |                |             |

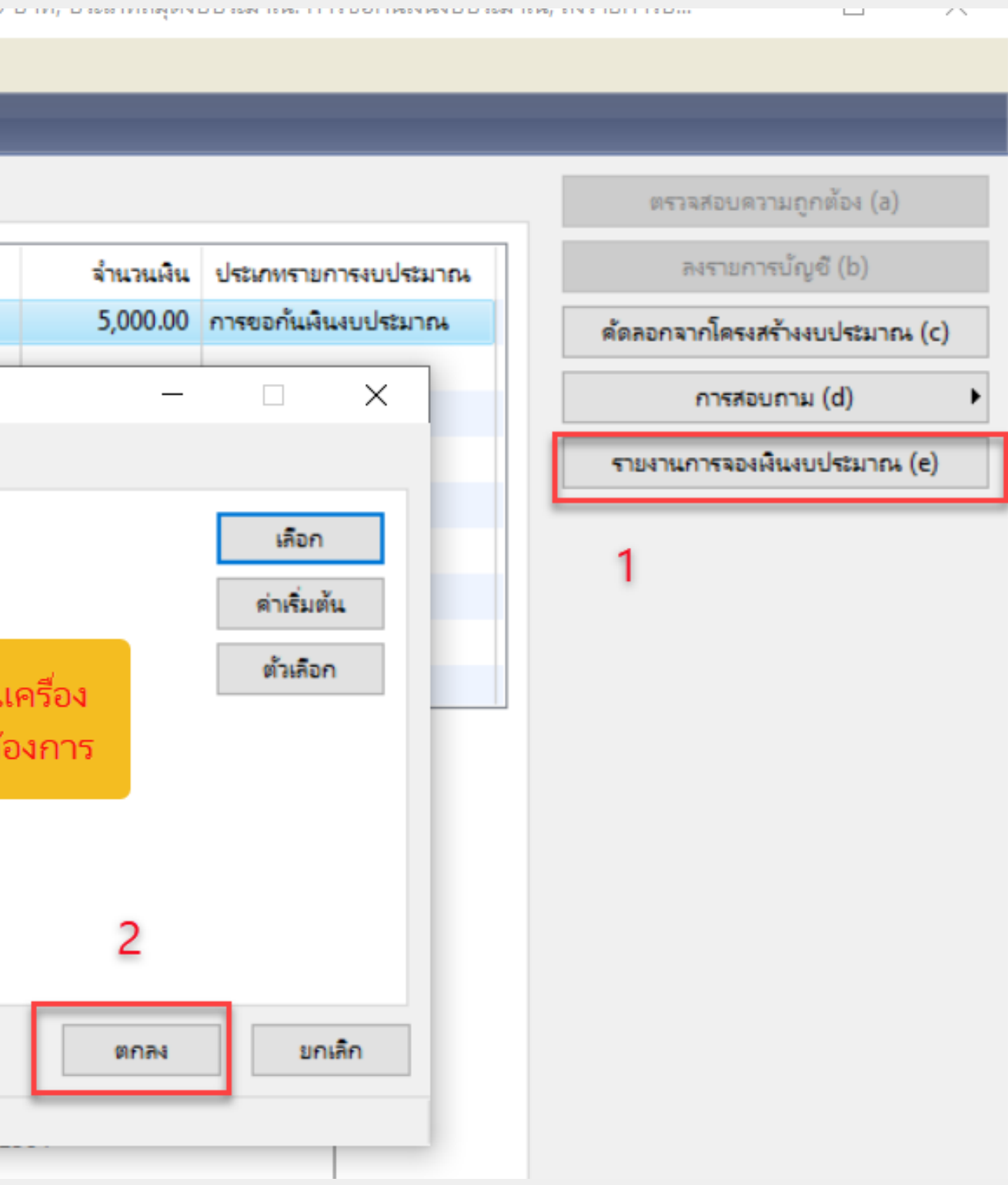

# ตัวอย่างการ จองเงิน(ต่อ)

# 4.ระบบจะแสดง รายงานดังภาพ

| ] รา | เยงานการจ | องเงินงบปร | ะมาณ -  | รายงาน |  |  |
|------|-----------|------------|---------|--------|--|--|
| ไฟล์ | แก้ไข     | เครื่องมือ | ด่ำสั่ง | ารใช้  |  |  |
| -    | - în      | • 🗣   🚡    | •       |        |  |  |

### มหาวิทยาลัยเกษตรดาสตร์

### รายงานการจองเงินงบประมาณ

| กรณงบดาเนน                     |
|--------------------------------|
| เนื่องฉากน้ำงบ                 |
|                                |
| ิ แทน/ค่า ใช้สอย               |
|                                |
|                                |
|                                |
|                                |
|                                |
|                                |
| 999)                           |
| เบริหารส่วนกลาง สำนักงานอธิการ |
|                                |
|                                |
|                                |
| ค่าใฟฟ้าประจำเดือนตุลาคม 2564  |
|                                |

กรณีงบอุดหนุน งบลงทุน และงบรายจ่ายอื่น ระบบจะแสดงจำนวนเงินคงเหลือ เนื่องจากนำเข้างบประมาณตั้งต้น ตามรายการ(โครงการ) ตามงบนั้นๆ

หน้า 1 04/11/2021 09:36:05

าเนินงานระบบจะไม่แสดงจำนวนเงินคงเหลือ นำงบประมาณตั้งต้นเข้าที่รหัส 21000 (ค่าตอบ ้ช้สอย/ค่าวัสดุ) และ 22000 (ค่าสาธารณูปโภค)

งานอธิการบดี (842B000120000)

# <mark>เพิ่มเดิม</mark> ตัวอย่างอธิบายรหัสงบประมาณหมวดย่อย

### <u>มหาวิทยาลัยเกษตรศาสตร์</u>

## รายงานการจองเงินงบประมาณ

| เลขที่สมุดรายวันงบประมาณ: <u>B968375</u>        |         |
|-------------------------------------------------|---------|
| ใบสำคัญ                                         |         |
| วันที่                                          | ตัวอย่า |
| วันที่คืนเงิน                                   | 5       |
| เลขที่เอกสาร                                    | 5       |
| จากรูปแบบงบประมาณ: <u>2564</u>                  | . 5     |
| จากรหัสงบประมาณ: <u>5120402</u>                 |         |
| เลขที่จองงบประมาณ: <u>5120402-642B00PG00333</u> |         |
| จำนวนเงิน                                       |         |
| จำนวนเงินคงเหลือ                                |         |
| แหล่งเงิน                                       |         |

างอธิบายรหัสงบประมาณหมวดย่อย 7 digit เช่น 51201?? = หมวดค่าตอบแทน 51202?? = หมวดค่าใช้สอย 51203?? = หมวดค่าวัสดุ

# 4.การโอนงบประมาณ

1.ไปที่เมนูบัญชีบัญชีแยกประเภท(1) >> สมุดรายวัน(2) >> รายการโอนงบประมาณ(3) แล้วกดปุ่มสร้าง (4)หรือ กด Ctrl+N พร้อมกันเพื่อสร้างรายการใหม่ กดเลือกสมุดBT(5)>> ระบุคำอธิบาย(6)>>กดปุ่ม Save(7) กดปุ่มบรรทัด(8)

|             | A MICROSOIL Dynamics AX - Kasetsart University [EKP-DEV: SMaSoDDa1 - 2208] - [1 - 1000]                                                   |  |  |  |  |  |  |  |  |
|-------------|----------------------------------------------------------------------------------------------------|--|--|--|--|--|--|--|--|
| $\bigcirc$  | 🕢 🔻 🔠 🕨 1000 🕨 บัญชีแยกประเภททั่วไป 🕨 บัญชีแยกประเภททั่วไป พื้นที่                                                                        |  |  |  |  |  |  |  |  |
|             |                                                                                                    |  |  |  |  |  |  |  |  |
| <u>/i</u> - |                                                                                                    |  |  |  |  |  |  |  |  |
| »           | 🔲 สถานที่                                                                                                    |  |  |  |  |  |  |  |  |
| ห์ปรด       | 2 รายละเอียดผ้งปัญชี                                                                                                    |  |  |  |  |  |  |  |  |
| mure        | สมุดรายวัน 🙀 Budget journal table (1 - 1000) - เลขที่สมุดรายวันงบประมาณ: B968379, ปรับงบกลาง มก.ครั้งที่ 1/65 ปี2565-งบกลาง652B0001 — 🗆 🗙 |  |  |  |  |  |  |  |  |
| umun        | เก็บสินค้าคงคลังเป็นสินทรัพย์กาวร<br>งบประมาณสินทรัพย์กาวร 4 🎩 🗟 🖾 🛪 🛪 🖾 🔊 🥆 🔟 🗠 🗸 🖉 🖉 🖉 🖉 🖉                                              |  |  |  |  |  |  |  |  |
| พน้าต่าง    | รายการเคลื่อนใหวงบุประมาณ<br>รายการโอนงบุประมาณ                                                                                           |  |  |  |  |  |  |  |  |
| 5           | 3         3           สมุดงบประมาณ         เลขที่สมุดรายวันง           ดำอธิบาย         ลงรายการบัง ^                                     |  |  |  |  |  |  |  |  |
|             | บ้นทึกการตรวจสอบบัญชี 5 - ไม่ใช่<br>± ข้อมูลพื้นฐาน 652B00BT B968379 ปรับงบกลาง มก.ครั้งที่ 1/65 ปี2565-งบกลาง652B000190000>งบอุดห □      |  |  |  |  |  |  |  |  |
|             | = 55055N 501 A00RT R405422 *140*                                                                                                    |  |  |  |  |  |  |  |  |

## การโอนงบประมาณ(ต่อ)

|                                                                                                    | ดง: รายการที่ยังไ | ม่องราย | มการบัญชี 🗸   |                  |                               |                    |                      |                   |                   |           |                | 5 | บรรทั        | 6          |
|----------------------------------------------------------------------------------------------------|-------------------|---------|---------------|------------------|-------------------------------|--------------------|----------------------|-------------------|-------------------|-----------|----------------|---|--------------|------------|
|                                                                                                    | verview Gen       | eral    |               |                  |                               |                    |                      |                   |                   |           |                |   |              |            |
| 2                                                                                                    | สมุดงบประ         | มาณ     | เลขที่สมุดราย | มวันงบประมาณ ดำอ | จธิบาย                        | 3                  |                      |                   | ลงรายการบัญชีแล้ว |           |                |   |              | Í          |
|                                                                                                    | 652B00BT          |         | ♥ B968379     | • ปรับ           | เงบกลาง มก.ครั้งที่ 1/65 ปี25 | 65-งบกลาง652B00019 | 90000>งบอุดหนุน652C0 | 10140008 จำนวนเงิ | •                 |           |                |   |              |            |
| 🙀 Budget transfer journal (1 - 1000) - เลขที่สมุดรายวันงบประมาณ: B968379, ปรับงบกลาง มก.ครั้งที่ 1/65 ปี2565-งบกลาง652B000190000>งบอุดหนุน652C010140008 จำนวนเงิน 3,000,000 บาท (อว.6504.020 — 🔲 |                   |         |               |                  |                               |                    |                      |                   |                   | ×         |                |   |              |            |
| ไฟล์ แก้ไข เครื่องมือ คำสั่ง วิธีใช้                                                                                                    |                   |         |               |                  |                               |                    |                      |                   |                   |           |                |   |              |            |
|                                                                                                    |                   |         | i 🗟 🛛         | Va 🍒 🗶   🍋 🗸     | ≪                             | 발 👃 🛛 🕐            |                      |                   |                   |           |                |   |              |            |
| Overview General                                                                                                    |                   |         |               |                  |                               |                    |                      | มถูกต้อง (a)      |                   |           |                |   |              |            |
| ้ว <sub>ั</sub> นที่ จากรูปแบบงบประมาณ จากรห้สงบประมาณ ถึงรูปแบบงบป <sup></sup> ะมาณ ถึงรห้สงบประมาณ จำนวนเงิน ประเภทรายการงบประมา ลงรายการบัญชี                                                 |                   |         |               |                  |                               |                    |                      | ມ້ญชี (b)         |                   |           |                |   |              |            |
| กริตนี้ว่าง ด้ตลอกจากโครงสร้างงบประม                                                                                                    |                   |         |               |                  |                               |                    |                      | างงบประมาณ (      | (c)               |           |                |   |              |            |
| Overview General 8                                                                                                    |                   |         |               |                  |                               |                    |                      | ຄວາມຄູກທໍ່ຄ       |                   |           |                |   |              |            |
|                                                                                                    |                   |         | วันที่        | -                | จากรูปแบบงบประมาณ             | จากรหัสงบประมาณ    | ถึงรูปแบบงบประมาณ    | ถึงรห้สงบประมาณ   | จำนวนผื           | น ประเภท  | เรายการงบประมา |   | ลงรายค       | าารบัญชี ( |
| -                                                                                                    |                   | *       | 04/11/2021    |                  | 2564                          |                    | 2564                 |                   | 0.0               | 0 โอนย้าย | งบประมาณ       |   | ค้ดลอกจากโคร | งสร้างงบป  |
|                                                                                                    |                   |         |               |                  |                               |                    |                      |                   |                   |           |                |   |              |            |
|                                                                                                    |                   |         |               |                  |                               |                    |                      |                   |                   |           |                |   |              |            |

2.กดปุ่มสร้าง(1)>>เลือกสมุดรายวัน(2)>>ระบุคำอธิบาย(3)>>กดปุ่ม SAVE(4)>>กด ปุ่มบรรทัด(5) ระบบจะแสดง " กริดนี้ว่าง"(6) ให้กดปุ่มสร้าง(7)ระบบจะแสดงบรรทัด ์ขึ้นมา >> กดแท็ป General (8) เพื่อระบุรายละเอียด

# การโอนงบประมาณ(ต่อ) 3.การระบุข้อมูลให้ระบุ ที่ A ก่อน >> B >> C >> D >>และ E ตามลำดับ

| Overview General                                              |                                                     |                                                   |
|---------------------------------------------------------------|-----------------------------------------------------|---------------------------------------------------|
| รหัสของระบบ<br>เลขที่สมุดรายวันงบประมาณ: <mark>B968379</mark> | จากโครงสร้างงบประมาณ<br>จากรูปแบบงบประมาณ: 2564 ∨ C | ถึงโครงสร้างงบประมาณ<br>ถึงรูปแบบงบประมาณ: 2564 🗸 |
| าันที่: 04/11/2021                                            | จากรหัสงบประมาณ:                                    | ถึงรหัสงบประมาณ: 🗸                                |
| ใบสำคัญ: 652B00BT00003                                        | มิติเริ่มต้น                                        | ไปที่มิติ                                         |
| ล่านวนเงิน                                                    | แหล่งเงิน:                                          | แหล่งเงิน:                                        |
| จำนวนเงิน: 0.00                                               | หน่วยงาน:                                           | หน่วยงาน:                                         |
| Document                                                      | ницатц: V                                           | แผนงาน:                                           |
| เอกสาร:                                                       | โครงการ:                                            | โครงการ:                                          |
| วันที่ในเอกสาร:                                               | ปีการศึกษา:                                         | ปีการศึกษา:                                       |
|                                                               | กองทุน:                                             | กองทุน:                                           |
|                                                               | วิเคราะห์:                                          | วิเคราะห์:                                        |
| I                                                             |                                                     |                                                   |

| การโอนงบเ                                    | <b>ไระมาณ</b> (                                 | (ต่อ)                             | ฟิลด์             | C ฟิลด์ คำอธิบาย<br>จากโครงสร้างงบประมาณ |                    | คำอธิบาย                                                 |                  |  |
|----------------------------------------------|-------------------------------------------------|-----------------------------------|-------------------|------------------------------------------|--------------------|----------------------------------------------------------|------------------|--|
|                                              | Λ                                               |                                   | จากโครง           |                                          |                    |                                                          |                  |  |
| ฟิลด์ คำอธิบาย                               |                                                 |                                   |                   | JUงบประมาถ<br><u>+</u>                   | l                  | ระบุรูปแบบงบประมาณ                                       |                  |  |
| M 61 MI                                      |                                                 |                                   | จากรหัสง          | บประมาณ                                  |                    | ระบุรหัสงบประมาณที่ต้องการโอน (งบดำเนินง                 | านเลือกหมวดใหญ่) |  |
| <b>วันที่</b> วันที่ ที่ต้องการโอนเงินงบประม |                                                 | อนเงินงบประมาณ                    |                   |                                          |                    |                                                          |                  |  |
| ใบสำคัญ                                      | ระบบสร้างอัตโน                                  | มัติ                              | ฟิลด์ คำอธิบาย    |                                          |                    |                                                          |                  |  |
| จำนวนเงิน                                    | ระบุจำนวนเงิน                                   |                                   | ถึงโครงสร้าง      | ถึงโครงสร้างงบประมาณ                     |                    |                                                          | E                |  |
| เอกสาร                                       | ระบุเลขเอกสารเช่น เลขบันทึกข้อความ              |                                   | ถึงรูปแบบงบประมาณ |                                          | ระบุรูปแบบงบประมาณ |                                                          |                  |  |
| วันที่ในเอกสาร                               | <b>้นที่ในเอกสาร</b> ระบุวันที่ตามบันทึกข้อความ |                                   | ถึงรหัสงบประ      | ถึงรหัสงบประมาณ ระ                       |                    | เะบุรหัสงบประมาณที่ต้องการโอน (งบดำเนินงานเลือกหมวดใหญ่) |                  |  |
|                                              | 5:                                              | ะบุข้อมูล ที่มิติเริ่มต้น ดังนี้  |                   | ระบุ                                     |                    | ระบุข้อมูล ไปที่มิติ ดังนี้                              |                  |  |
|                                              | ฟิลด์ คำอธิบาย<br>มิติเริ่มต้น <u>โ</u>         |                                   |                   | ฟิลด์<br>ไปที่มิติ                       |                    | คำอธิบาย                                                 |                  |  |
| การระบุ                                      |                                                 |                                   |                   |                                          |                    |                                                          |                  |  |
| ข้อมล่                                       | แหล่งเงิน                                       | ระบุแหล่งเงิน (1000= ง            | บประมาณ,          | ะมาณ, แหล่งเงิน<br>010 หน่วยงาน          |                    | ระบุแหล่งเงิน (1000= งบประมาณ,                           |                  |  |
|                                              |                                                 | 2000= รายได้)                     |                   |                                          |                    | 2000= รายได้)                                            |                  |  |
|                                              | หน่วยงาน                                        | ระบุหน่วยงาน เช่น B00(            | 010010            |                                          |                    | ระบุหน่วยงาน เช่น B00010010                              |                  |  |
| l d                                          | แผนงาน                                          | แผนงาน ระบุแผนงาน 6 digit เช่น 99 |                   | แผนงาน                                   |                    | ระบุแผนงาน 6 digit เช่น 999999                           | U                |  |
|                                              | โครงการ                                         | ระบุโครงการ เช่น 652B             | 000190000         | โครงการ                                  | Ĩ                  | ระบุโครงการ เช่น                                         |                  |  |
|                                              | ปีการศึกษา                                      | ระบุ 99                           |                   |                                          |                    | 652B000190000                                            |                  |  |

ระบุ 99

ระบุ 99

|--|

ปีการศึกษา ระบุ 99 กองทุน ระบุ 99 หรือระบุมิติวิเคราะห์ วิเคราะห์ กองทุน

# การโอนงบประมาณ(ต่อ) 4.เมื่อระบุรายละเอียดครบถ้วนแล้ว กดแท็ป overview ระบบจะแสดง ข้อมูลตามที่ ระบุที่แท็ป General อัตโนมัติกดปุ่มตรวจสอบความถูกต้อง(9)

🌉 Budget transfer journal (1 - 1000) - เลขที่สมุดรายวันงบประมาณ: B968379, ปรับงบกลาง มก.ครั้งที่ 1/65 ปี2565-งบกลาง652B000190000>งบอุดหนุน652C010140008

| ไฟล์ | แก้ไข | เครื่องมือ | ดำสั่ง | วิธีใช้ |
|------|-------|------------|--------|---------|
|      |       |            |        |         |

### |] 📙 🗡 | 🖶 💁 📨 | 🐨 🌄 🍞 🍸 | (+ <1 < > >> +1 | 💾 🔔 | 🞯

Overview General

|   | วันที่     | จากรูปแบบงบประมาณ | จากรห้สงบประมาณ | ถึงรูปแบบงบประมาณ | ถึงรห้สงบประมาณ | จำนวนเงิน |
|---|------------|-------------------|-----------------|-------------------|-----------------|-----------|
| * | 05/11/2021 | 2564              | 90000           | 2564              | 40000           | 50,000.00 |
|   |            |                   |                 |                   |                 |           |
|   |            |                   |                 |                   |                 |           |
|   |            |                   |                 |                   |                 |           |
|   |            |                   |                 |                   |                 |           |
|   |            |                   |                 |                   |                 |           |
|   |            |                   |                 |                   |                 |           |
|   |            |                   |                 |                   |                 |           |

|   | ใบสำคัญ:    | 652B00BT00003 |   |             |               |        |                         |
|---|-------------|---------------|---|-------------|---------------|--------|-------------------------|
| I | จากมิติ     |               | 1 | )ที่มิติ    |               |        |                         |
|   | แหล่งเงิน:  | 2000          | / | แหล่งเงิน:  | 2000          | $\sim$ |                         |
|   | หน่วยงาน:   | B00010010     | - | หน่วยงาน:   | C01010010     | $\sim$ | <u>หมายเหต</u> ุ จากภาเ |
|   | แผนงาน:     | 999999        | / | แผนงาน:     | 111001        | $\sim$ | ขอมูลบางรายการ เ        |
|   | โครงการ:    | 642B000190000 | / | โครงการ:    | 642C010140008 | $\sim$ | זרבומולושו הבו וזרבואו  |
|   | ปีการศึกษา: | 99            | / | ปีการศึกษา: | 99            | $\sim$ |                         |
|   | กองทุน:     | 99            | / | กองทุน:     | 99            | ~      |                         |

| จำนวนเงิน 3,000,000 บาท (อ | ດ.6504.0201/2487 ຄວ.31/10, | /64), ประเภทสมุ | ;                   |
|----------------------------|----------------------------|-----------------|---------------------|
|                            |                            |                 |                     |
|                            |                            |                 |                     |
|                            |                            | ตรวจสอบ         | ความถูกต้อง (a)     |
| ประเภทรายการงบประมาณ       |                            | ลงราย           | การบัญชี (b)        |
| โอนข้ายงบประมาณ            |                            | ค้ดลอกจากโค     | รงสร้างงบประมาณ (c) |
|                            |                            |                 |                     |
|                            |                            |                 |                     |
|                            |                            |                 |                     |
|                            |                            |                 |                     |
|                            |                            |                 |                     |
|                            |                            |                 |                     |
|                            |                            |                 |                     |
|                            |                            |                 |                     |
|                            |                            |                 |                     |
| แต้วอย่างการโอนงบเ         | ประมาณ                     |                 |                     |
| ชุดเอกสาร รูปแบบง          | บประมาณ                    |                 |                     |
| นื่องจากสร้างในระบบ        | มทดสอบ                     |                 |                     |
|                            |                            |                 |                     |
|                            |                            |                 |                     |

## การโอนงบประมาณ(ต่อ)

5.ระบบจะแสดง กล่องข้อความตาม ภาพ ใก้กดปุ่มปิด

## 6.ระบบจะแสดง กล่องข้อความ "ต้องการลงรายการ บัญชี" ให้กดปุ่มตกลง

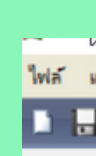

Overvi

ñ 0:

ใบสำคัร จากมิติ แหล่ หน่ว

<

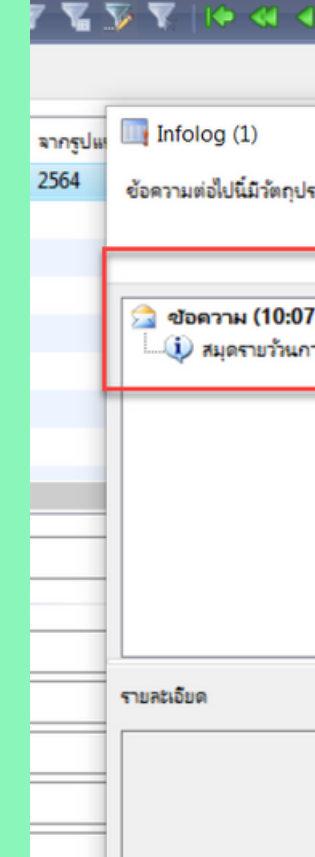

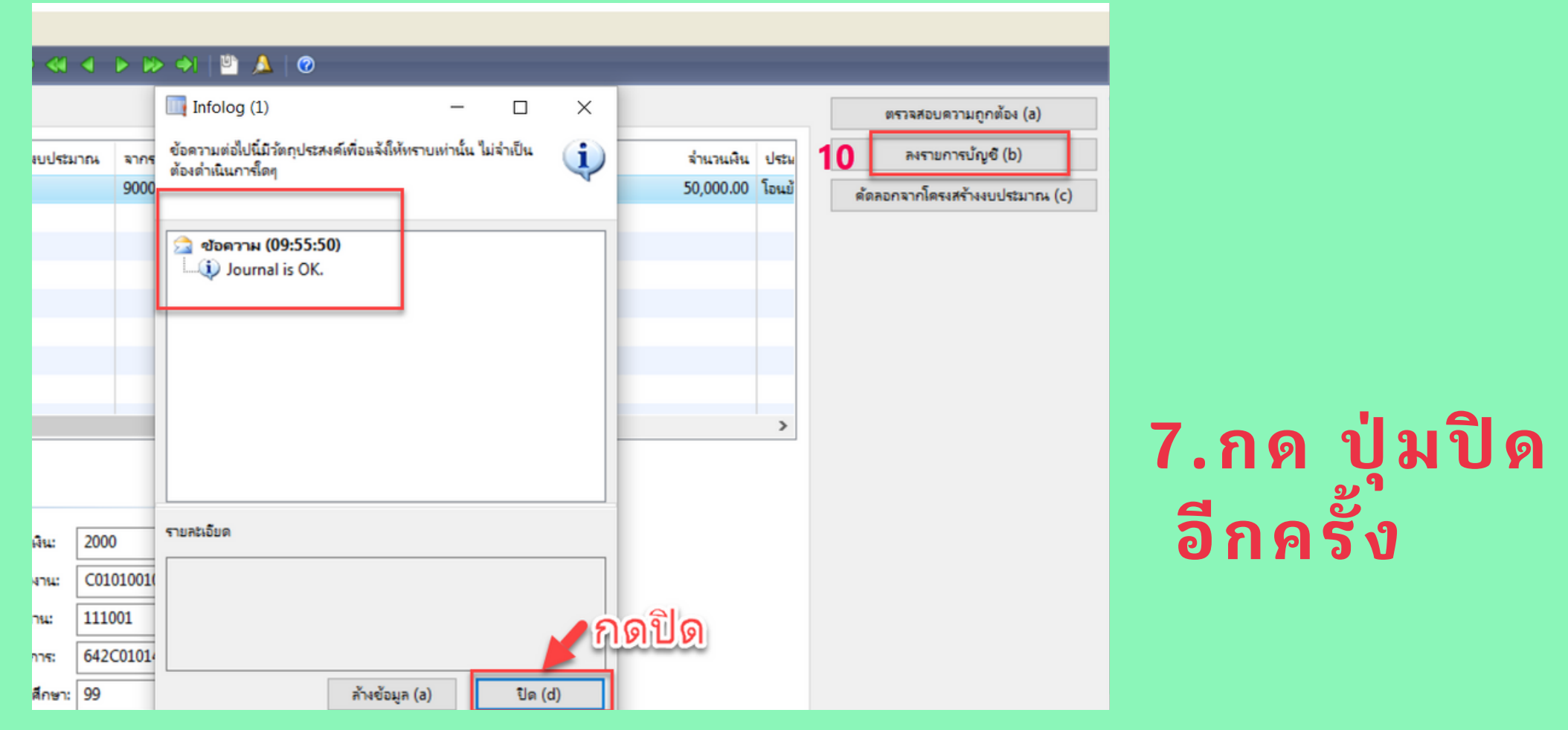

| 15                                | ation with               | 459.7            |                     |                   |                 |                                |  |  |
|-----------------------------------|--------------------------|------------------|---------------------|-------------------|-----------------|--------------------------------|--|--|
|                                   |                          |                  |                     |                   |                 |                                |  |  |
|                                   |                          |                  |                     |                   |                 |                                |  |  |
| 8W General ตรวจสอบความถูกต้อง (a) |                          |                  |                     |                   |                 |                                |  |  |
| ันที่                             |                          | จากรูปแบบงบประมา | ณ จากรหัสงบประมาณ   | ถึงรูปแบบงบประมาณ | ถึงรหัสงบประมาณ | ลงรายการบัญชี (b)              |  |  |
| 5/11/20                           | 21                       | 2564             | 90000               | 2564              | 40000           | ด้ดลอกจากโครงสร้างงบประมาณ (c) |  |  |
|                                   |                          |                  |                     | Posting           | ×               |                                |  |  |
|                                   |                          |                  |                     |                   |                 |                                |  |  |
|                                   |                          |                  |                     | 🧿 ต้องการ         | ลงรายการบัญชี   |                                |  |  |
|                                   |                          |                  |                     |                   |                 |                                |  |  |
|                                   |                          |                  | กดปุ่มตกเ           | ลง                | Control         |                                |  |  |
|                                   |                          |                  |                     | OK                | Cancel          |                                |  |  |
|                                   |                          |                  |                     |                   | >               |                                |  |  |
| y: 652B00BT00003                  |                          |                  |                     |                   |                 |                                |  |  |
|                                   |                          |                  |                     |                   |                 |                                |  |  |
| ห้เห็น:                           | 2000 🗸 แหล่งเงิน: 2000 🗸 |                  |                     |                   |                 |                                |  |  |
| เยงาน:                            | B00010010                | ~ 9              | เน่วยงาน: C01010010 | ~                 |                 |                                |  |  |
|                                   |                          |                  |                     |                   |                 |                                |  |  |

| < ▶ ₩> ↔   ₩ 🐴   Ø                                            |                                |
|---------------------------------------------------------------|--------------------------------|
|                                                               | ตรวจสอบความถูกต้อง (a)         |
| - 🗆 X                                                         | ลงรายการบัญชี (b)              |
| ประสงค์เพื่อแจ้งให้ทราบเท่านั้น ไม่จ่าเป็นต้องดำเนินการใดๆ 👔  | ด้ดลอกจากโครงสร้างงบประมาณ (c) |
|                                                               |                                |
| <b>17:00)</b><br>การโอนงบประมาณเลซที่ B968379 ได้ถูกโพสต์แล้ว |                                |
|                                                               |                                |
|                                                               |                                |
|                                                               |                                |
|                                                               |                                |
|                                                               |                                |
|                                                               |                                |
|                                                               |                                |
| กดปุ่มปิด                                                     |                                |
| ล้างข้อมูล (a) ปิด (d)                                        |                                |

ขอบคุณคะ

# เสนอแนะ/ สอบถาม เพิ่มเติม

ได้ที่ คุณศิริขวัญ สุริยันต์ Ins.644304

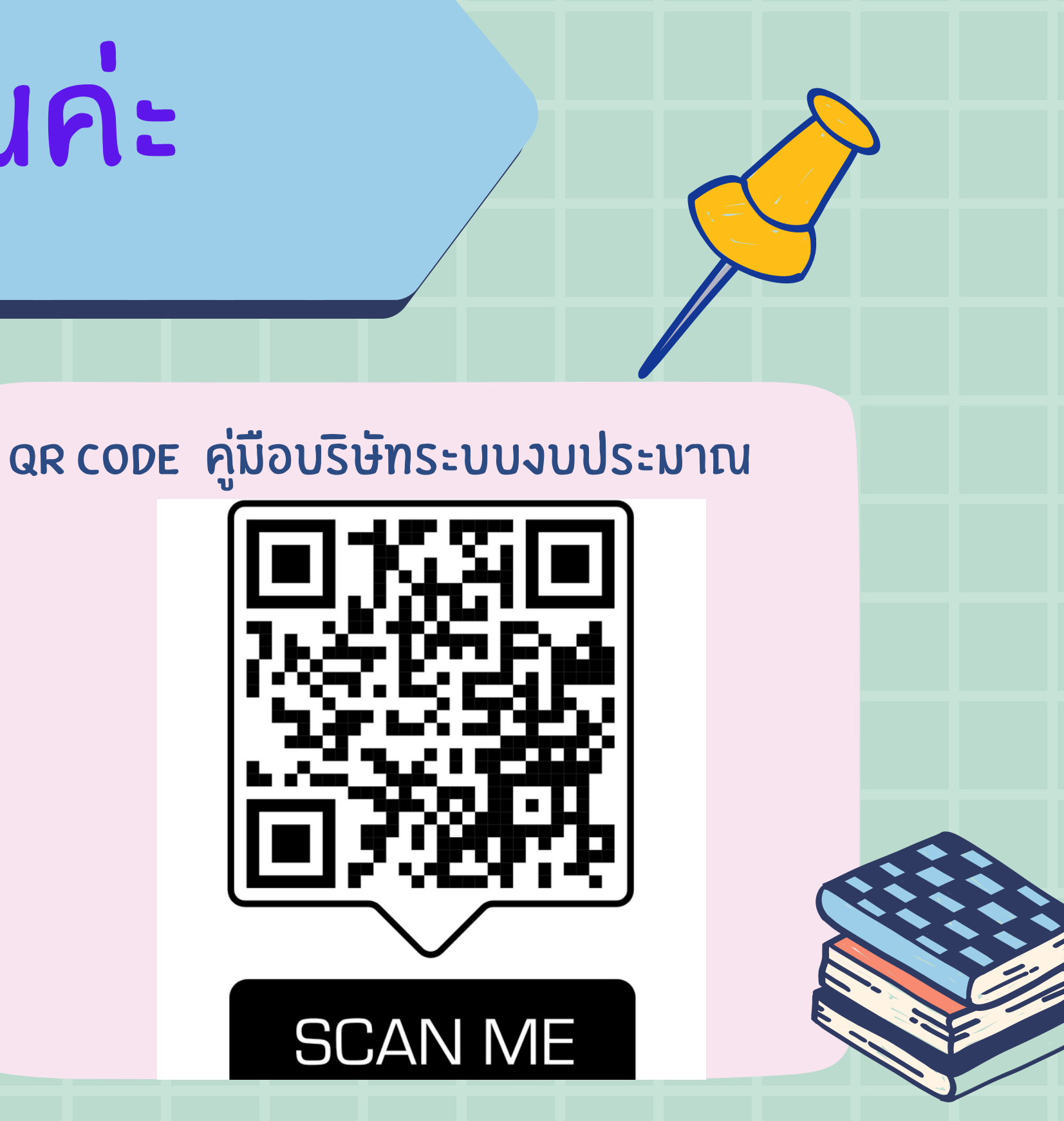